# LabVIEW Basics

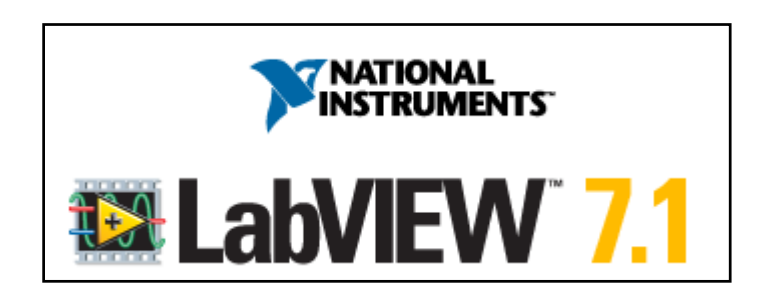

Peter Avitabile, Jeffrey Hodgkins Mechanical Engineering Department University of Massachusetts Lowell

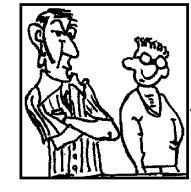

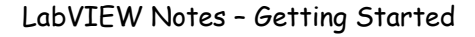

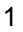

LabVIEW is a data acquisition software package commonly used with hardware acquisition boards

LabVIEW has many features for data acquisition and processing of either measured data or simulated signals.

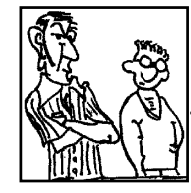

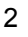

#### LabVIEW will be explored using some simple signals

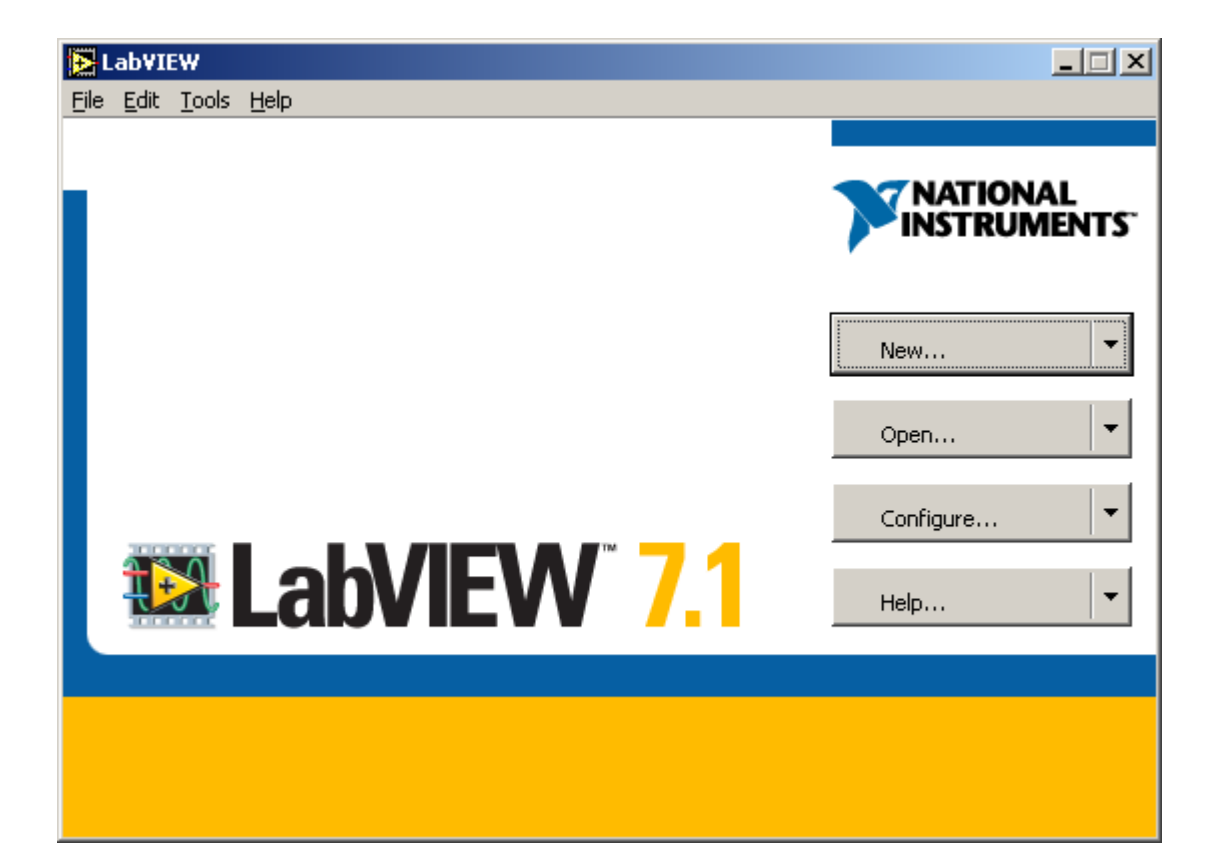

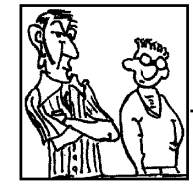

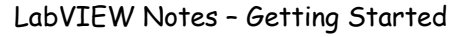

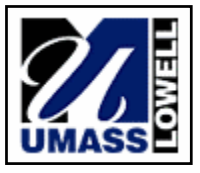

LabVIEW - Start Up

#### LabVIEW will be explored using some simple signals

NEW - template selector

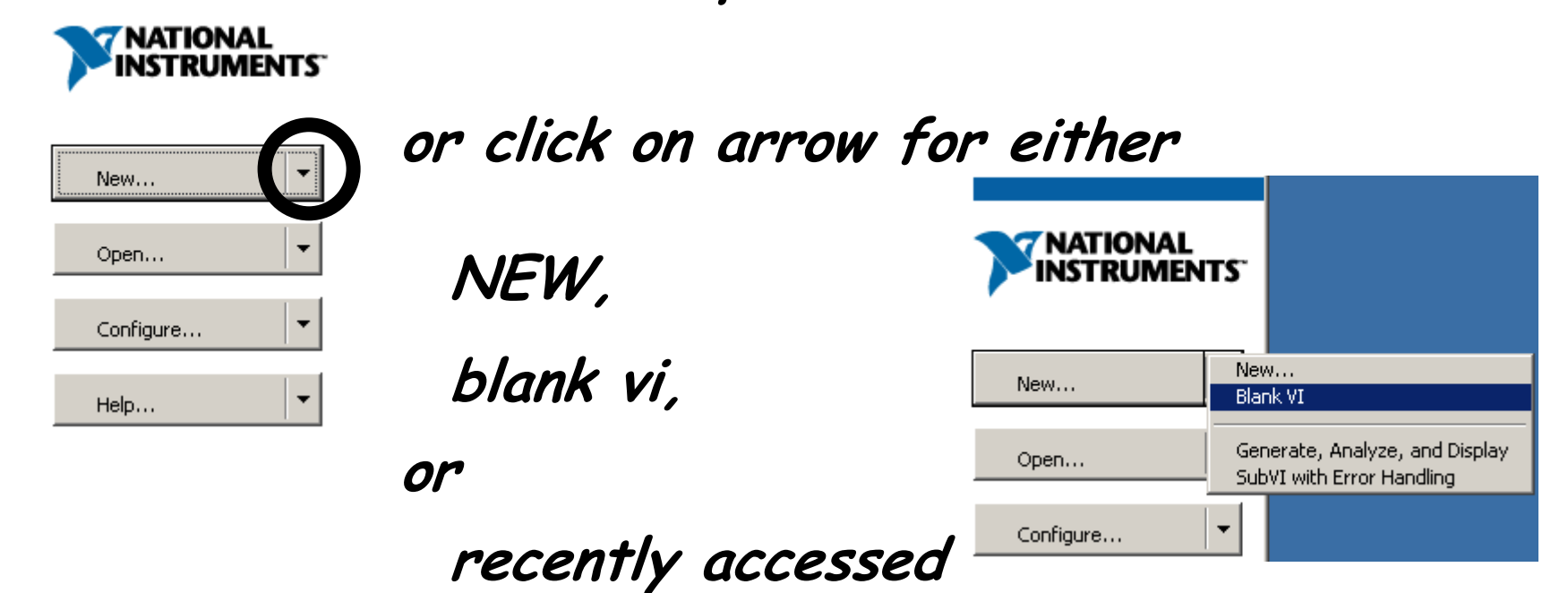

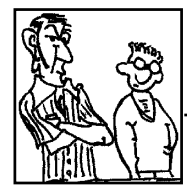

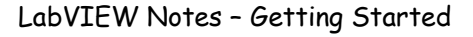

#### Two windows appear -

## 'Block Diagram' & 'Front Panel'

| 🔁 Untitled 4 Block Diagram                                                                                                 |                                                                                |   |
|----------------------------------------------------------------------------------------------------|--------------------------------------------------------------------------------|---|
| File     Edit     Operate     Tools     Browse     W <td< th=""><th>Vindow Help  13pt Application Font</th><th></th></td<> | Vindow Help  13pt Application Font                                             |   |
|                                                                                                    | Dutitled 4 Front Panel                                                         |   |
|                                                                                                    | File       Edit       Operate       Tools       Browse       Window       Help | 8 |
|                                                                                                    |                                                                                |   |
|                                                                                                    |                                                                                |   |
| 4                                                                                                    |                                                                                |   |
|                                                                                                    |                                                                                |   |
|                                                                                                    |                                                                                |   |
|                                                                                                    |                                                                                |   |

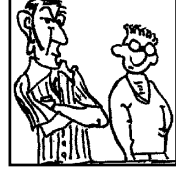

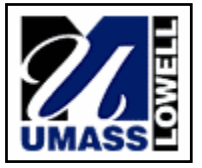

#### Right mouse click to open important 'Controls' palette

| 🔀 Untitled 4 Front Panel                       |             |          |            |            |              |
|------------------------------------------------|-------------|----------|------------|------------|--------------|
| <u>File Edit Operate Tools Browse Window H</u> | elp         |          |            |            |              |
| 수 장 🔘 💵 13pt Dialog Font                       | ▼ ₽₽▼ 🔤 🕊   | <u>F</u> | 2 4 ₽      |            |              |
|                                                |             |          |            |            |              |
|                                                | •-DControls |          |            |            | 🔍 Search     |
|                                                | 4           | 6        |            |            |              |
|                                                | Num Ctris   | Buttons  | Text Ctrls |            | User Ctrls   |
|                                                | 5 10        | •        |            |            | 900 C        |
|                                                | Num Inds    | LEDs     | Text Inds  | Graph Inds | All Controls |
|                                                |             |          |            |            |              |
|                                                |             |          | -          |            |              |
|                                                |             |          | ▶ ///      |            |              |

These include graphical controls, knobs, sliders, text boxes, LEDs, switches, and other specialty items NOTE: Sub-categories may be available for each layer

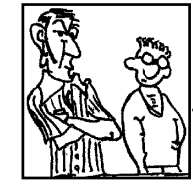

#### Right mouse click to open important 'Functions' palette

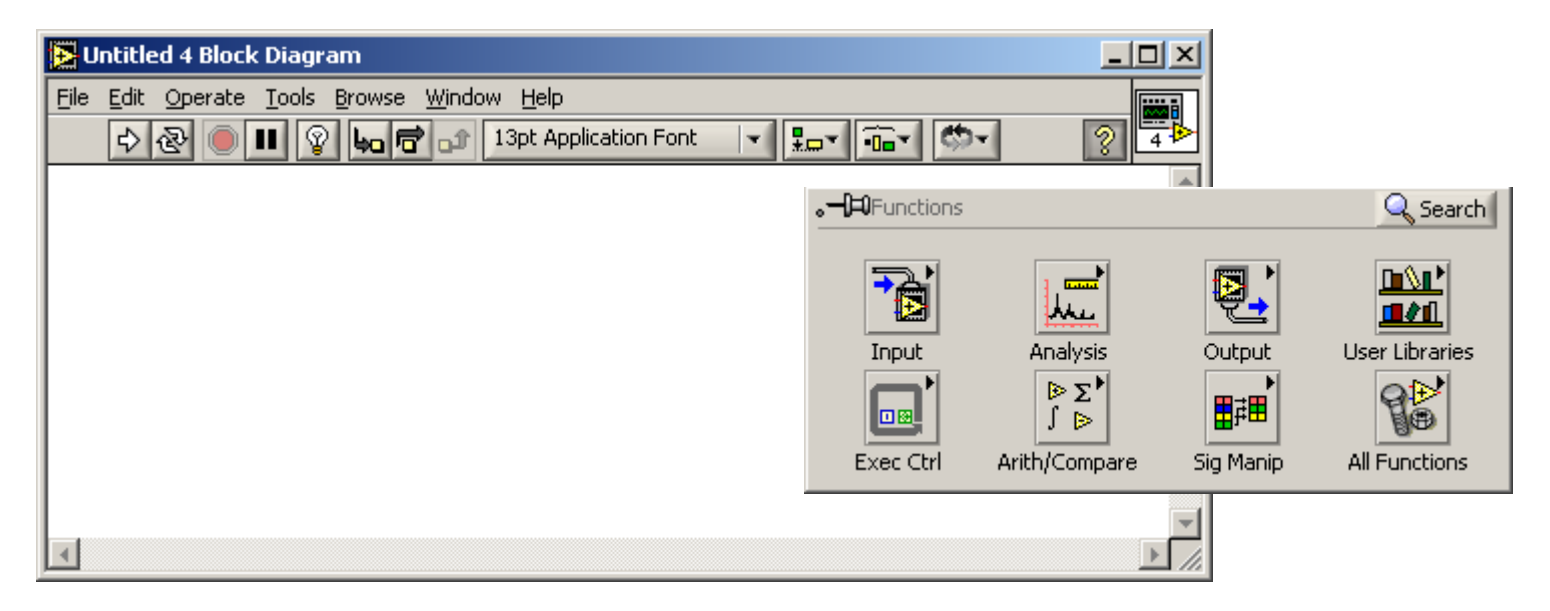

These include acquisition tools, signal analysis, output devices, programming tools, arithmetic operators, and other processing tools NOTE: Sub-categories may be available for each layer

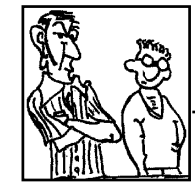

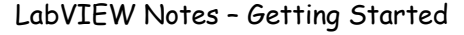

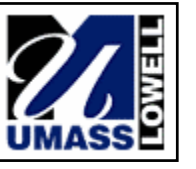

#### LabVIEW - HELP - Exists in several forms

#### HELP -> Show Context HELP

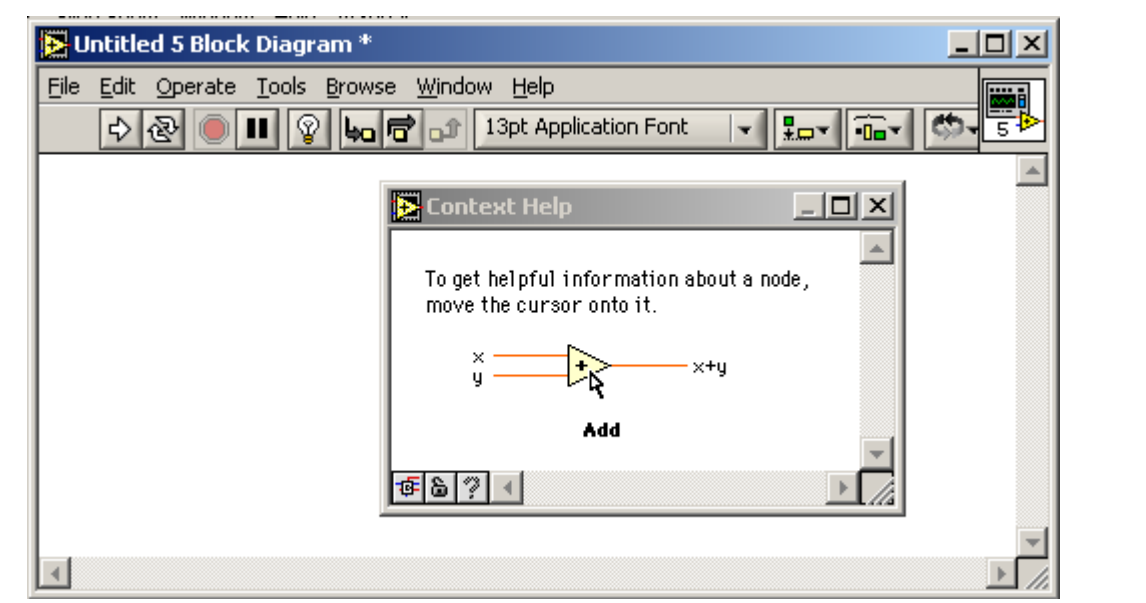

Window reports general use characteristics for each icon the mouse passes over

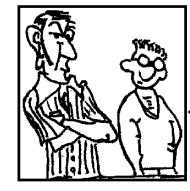

#### LabVIEW - HELP - Exists in several forms

#### WINDOWS -> Show Tools Palette

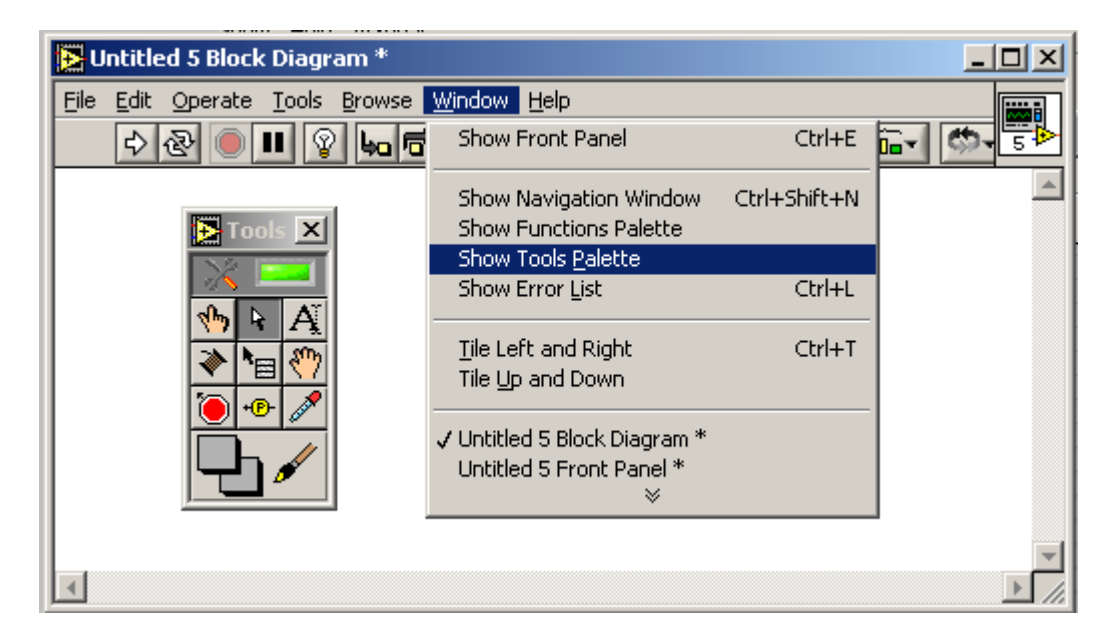

Extremely useful panel for assigning a specific tool function to the mouse.

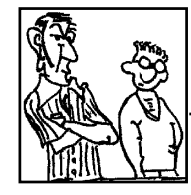

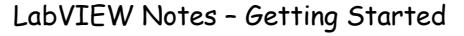

### LabVIEW - HELP - Exists in several forms

HELP ->

VI, function & how to

Find examples

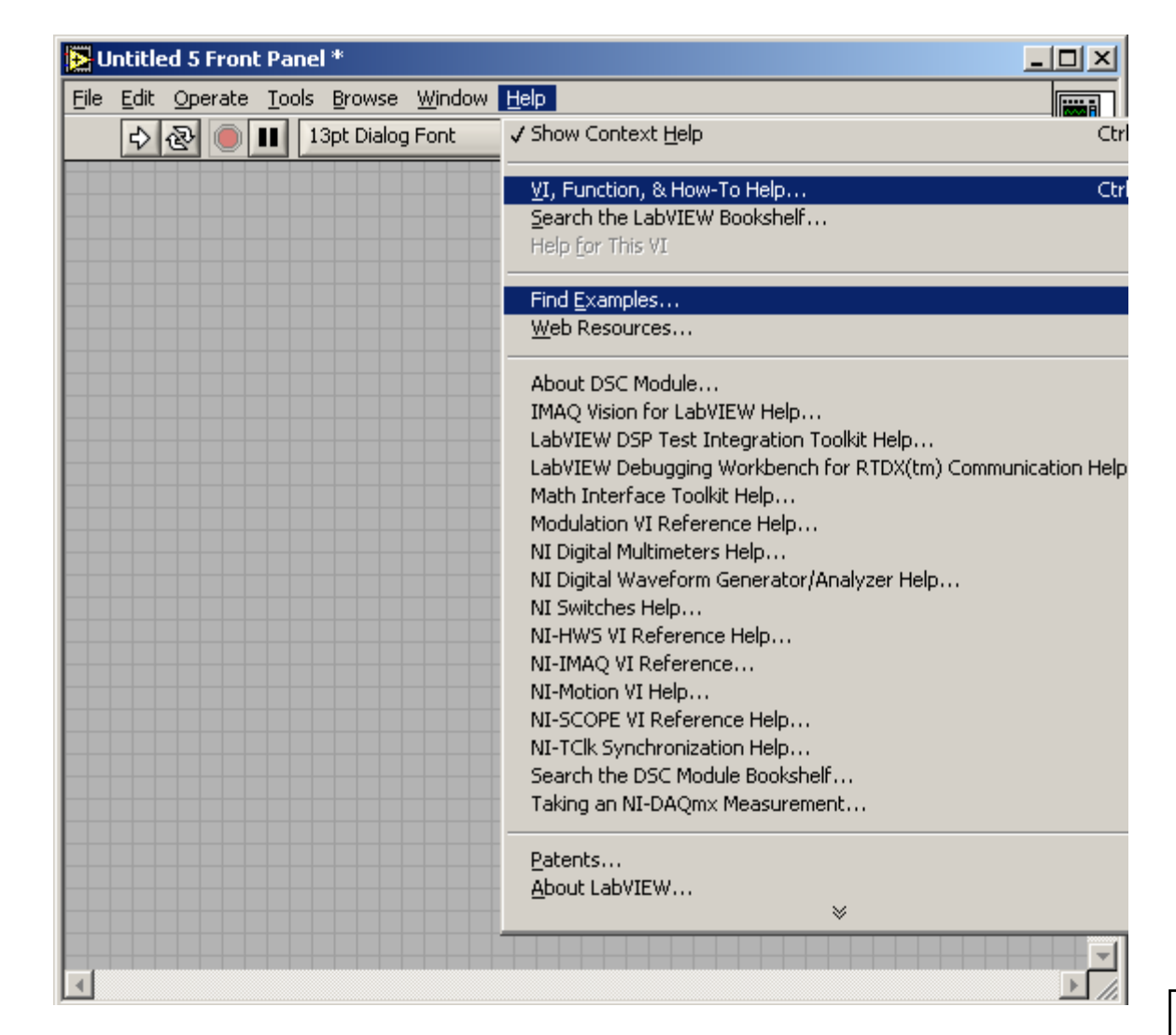

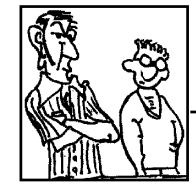

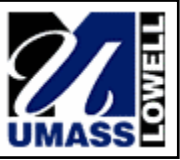

#### LabVIEW - Tutorial (Getting Started)

#### Tutorial Name: 'Generate, Analyze, and Display'

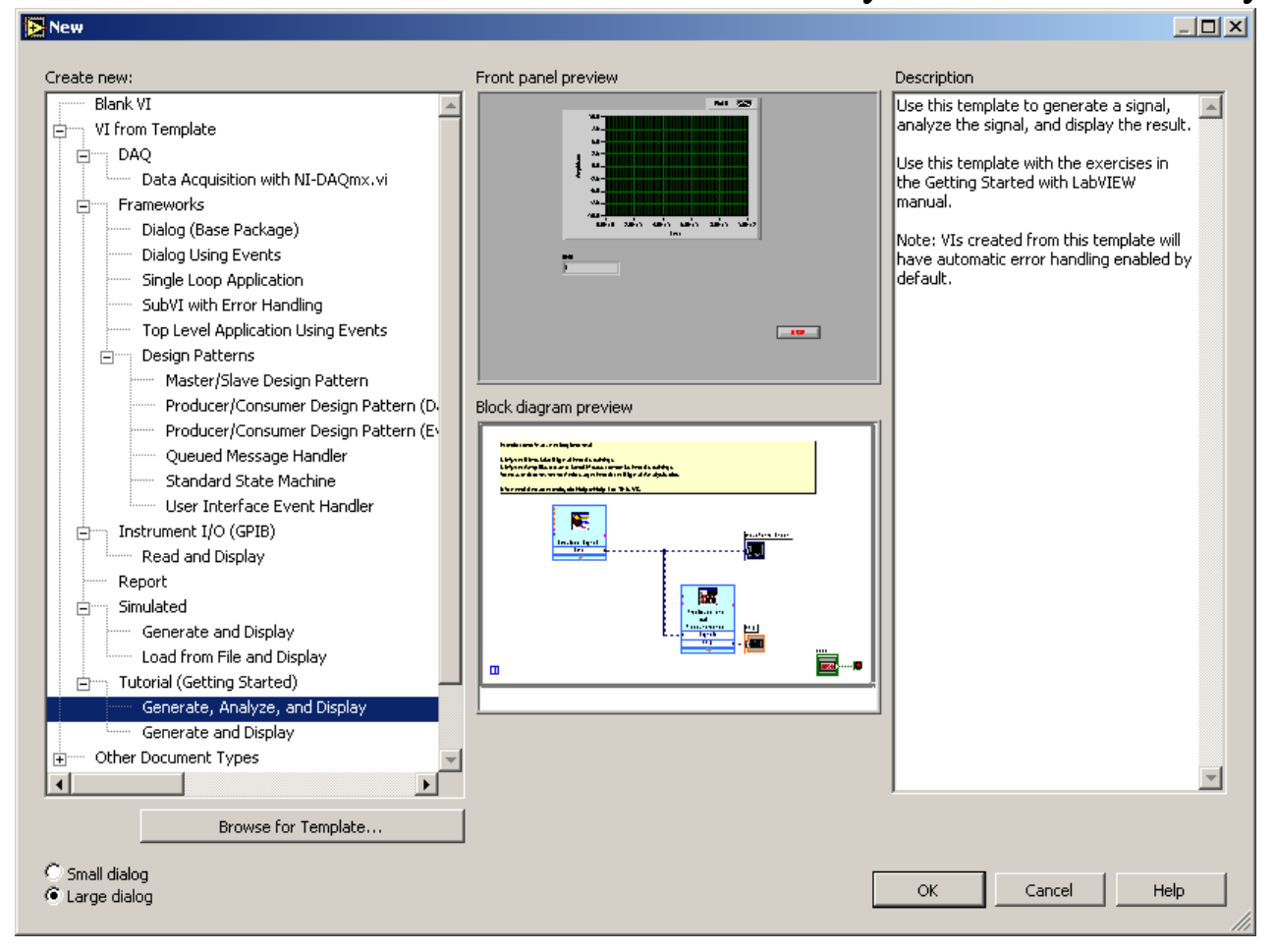

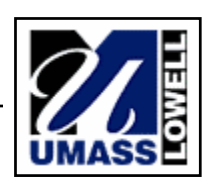

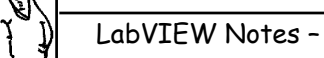

69

#### LabVIEW - Starting Front Panel

#### Front Panel has a display for output

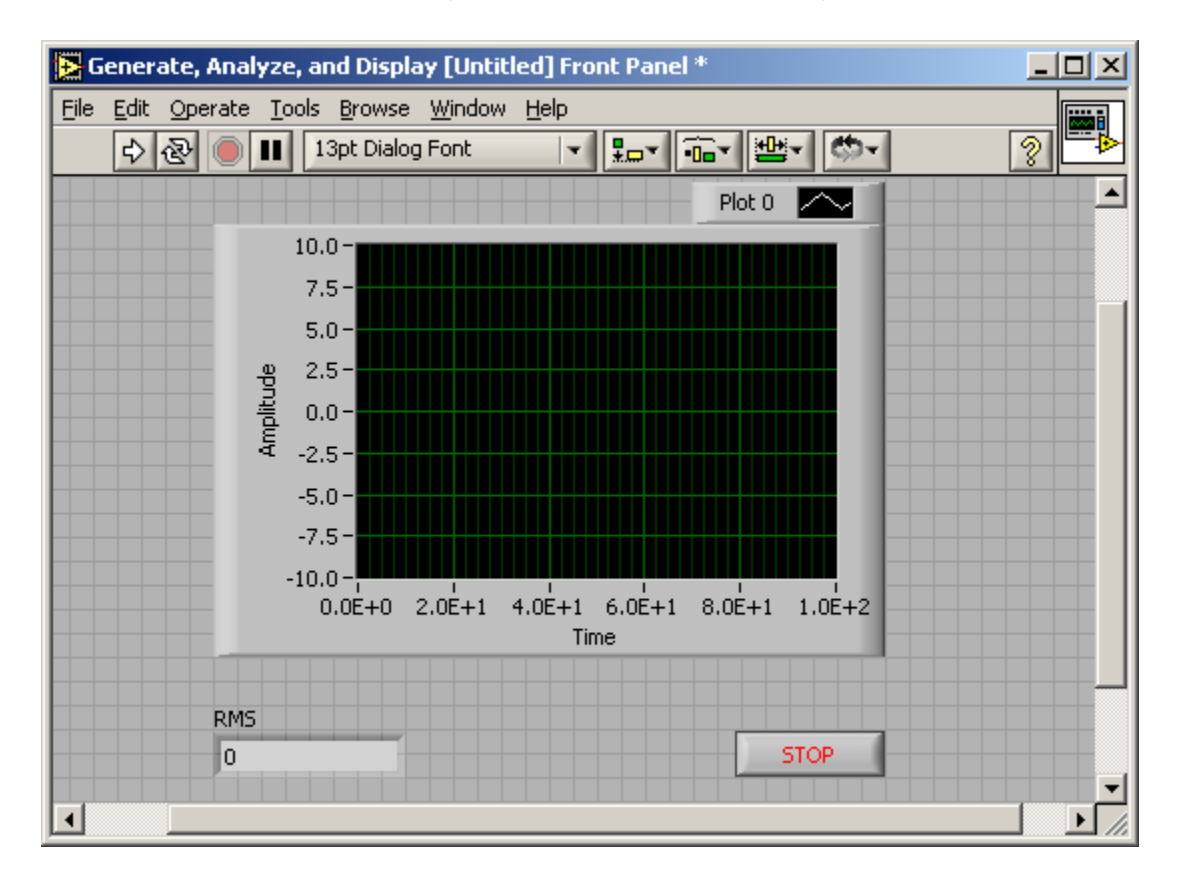

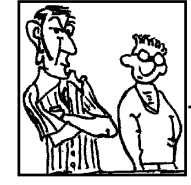

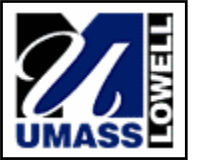

#### LabVIEW - Starting Block Diagram

#### Block Diagram illustrates how system is assembled.

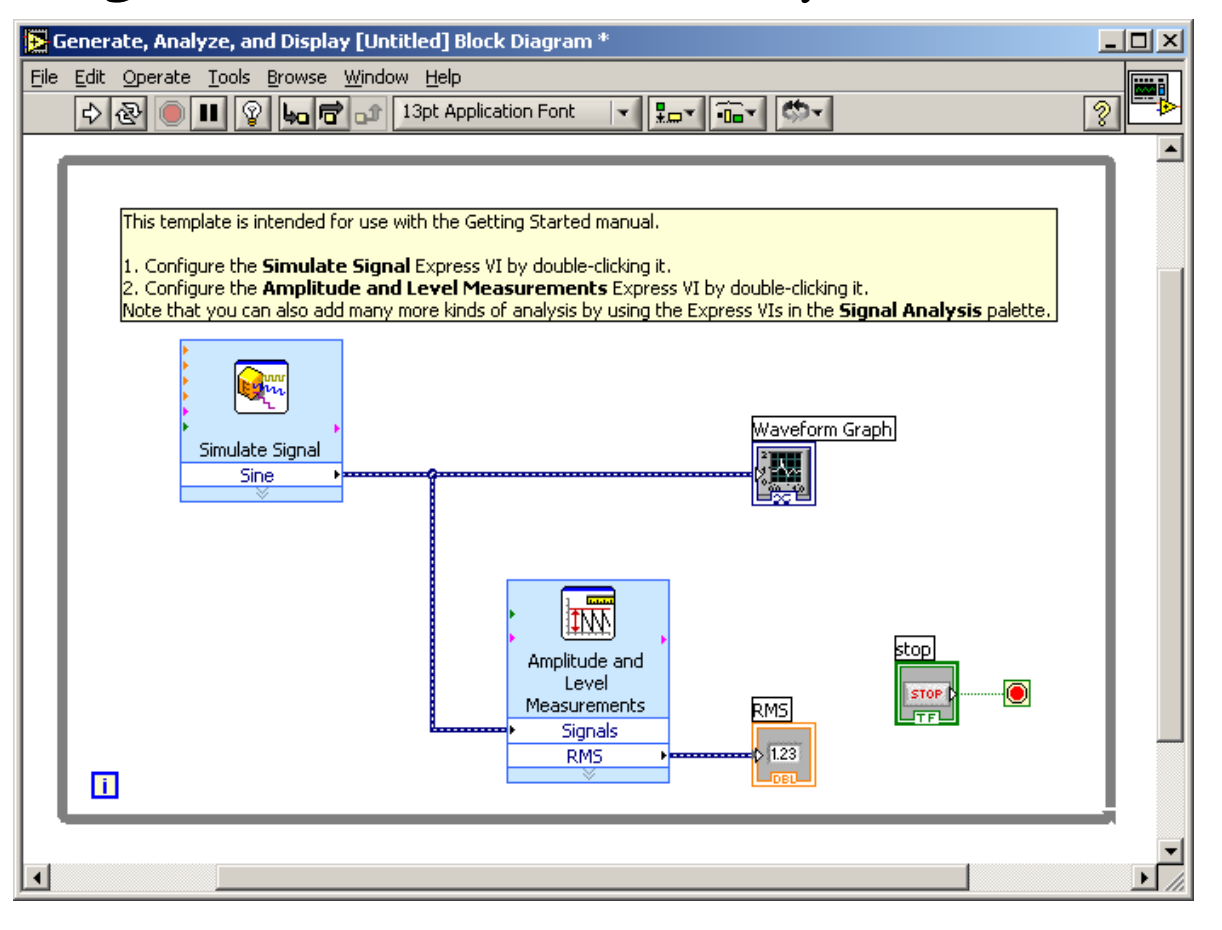

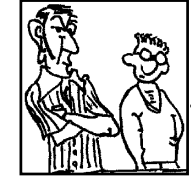

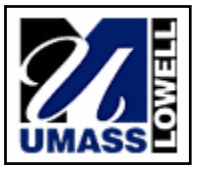

#### LabVIEW - Tutorial (Getting Started)

#### Relationship between Block Diagram and Front Panel

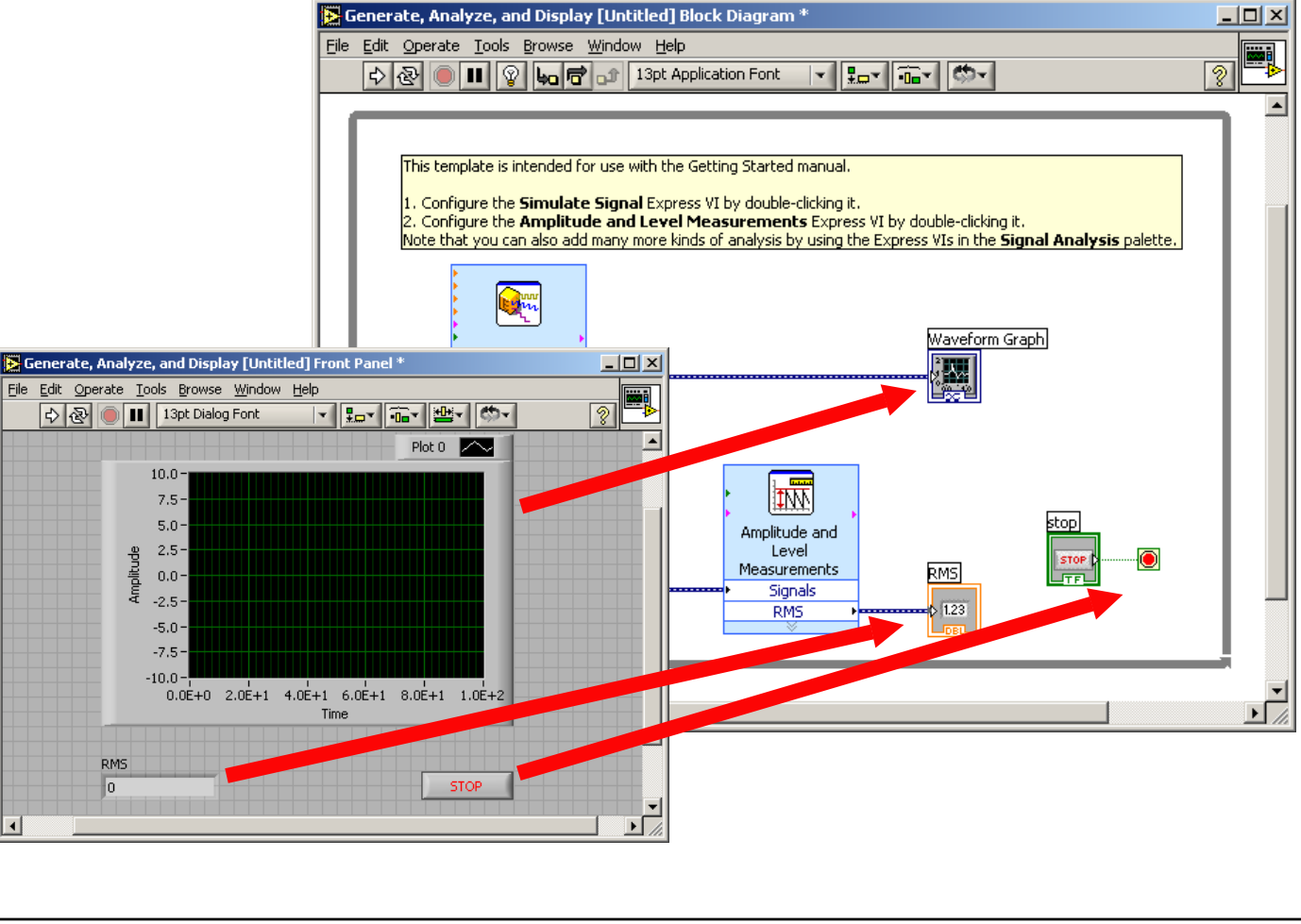

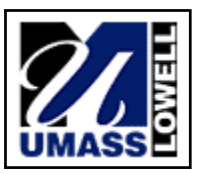

69

LabVIEW - Simulate Signal

A sine signal is generated using

Simulate Signal

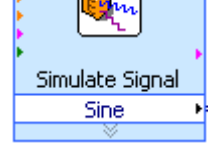

Double click for properties

| Configure Simulate Signal [Simulate Si                                                                    | gnal]             |                                                                                                    |
|----------------------------------------------------------------------------------------------------|-------------------|----------------------------------------------------------------------------------------------------|
| Signal Signal Signal type Sine Frequency (Hz) Phase (deg) 10 0 Amplitude Offset 1 0.25                    | Duty cycle (%)    | Result Preview 1.5- 1- pn 0.5- pn 0.5- 0-                                                                               |
| Add noise Noise type Uniform White Noise Noise amplitude O.6  Timing Second (Hz)                          | Trials            | -0.5 -<br>-1 -<br>0 0.499023<br>Time<br>Time Stamps<br>© Relative to start of measurement<br>© Absolute (date and time) |
| 1024                                                                                                    | cquisition timing | Reset Signal                                                                                                    |
| Number of samples C Run as fas                                                                            | st as possible    | <ul> <li>Reset phase, seed, and time stamps</li> <li>Use continuous generation</li> </ul>                               |
| Integer number of cycles         Actual number of samples         512         Actual frequency         10 |                   | Signal Name<br>✓ Use signal type name<br>Signal name<br>Sine<br>OK                                                      |

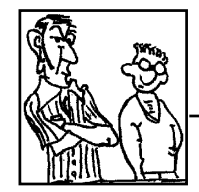

Sine at 10 Hz with 1 volt peak and offset at 0.25 Sampling 1024 samples per second and 512 samples

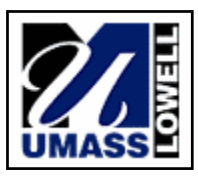

Signals can be interrogated

Amplitude Level Measurement

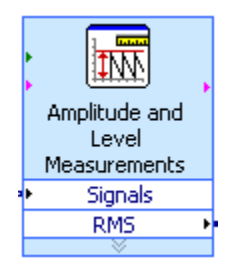

Double click for properties

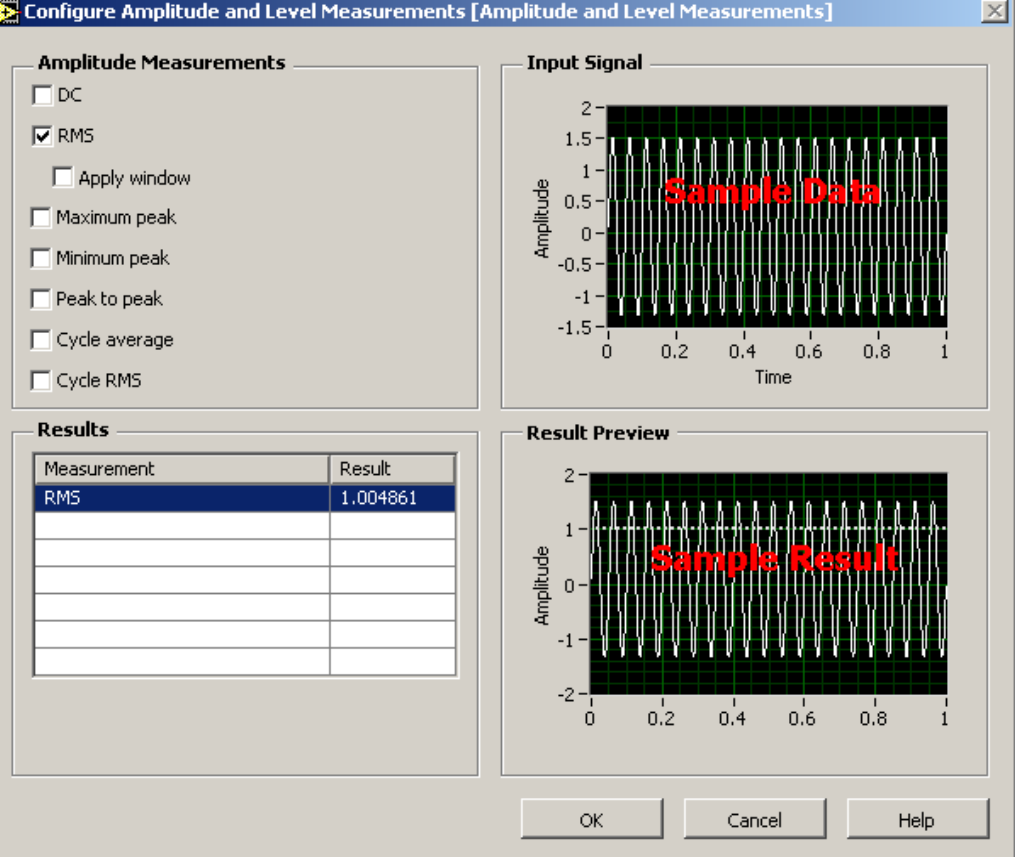

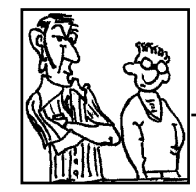

#### Measurements of DC, RMS, peak, etc can be obtained

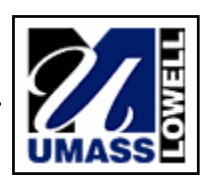

#### **Operators**

Indicators

These have selectable elements based on desired parameters of interest

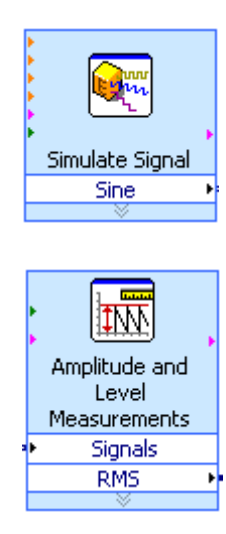

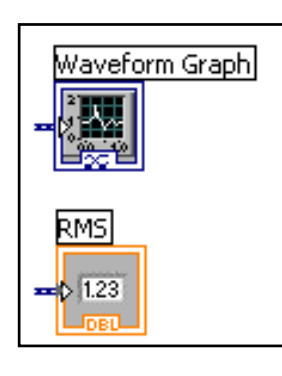

Are used to export output to the front panel

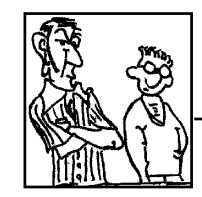

Many tools available

LabVIEW Notes - Getting Started

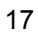

As items are added to each of the Functions, Indicators and Controls, these selected items will appear in the Front Panel and/or Block Diagram.

These need to be wired into the diagram and initial parameters identified.

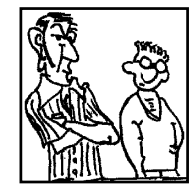

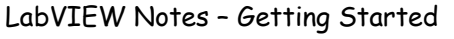

#### Controls

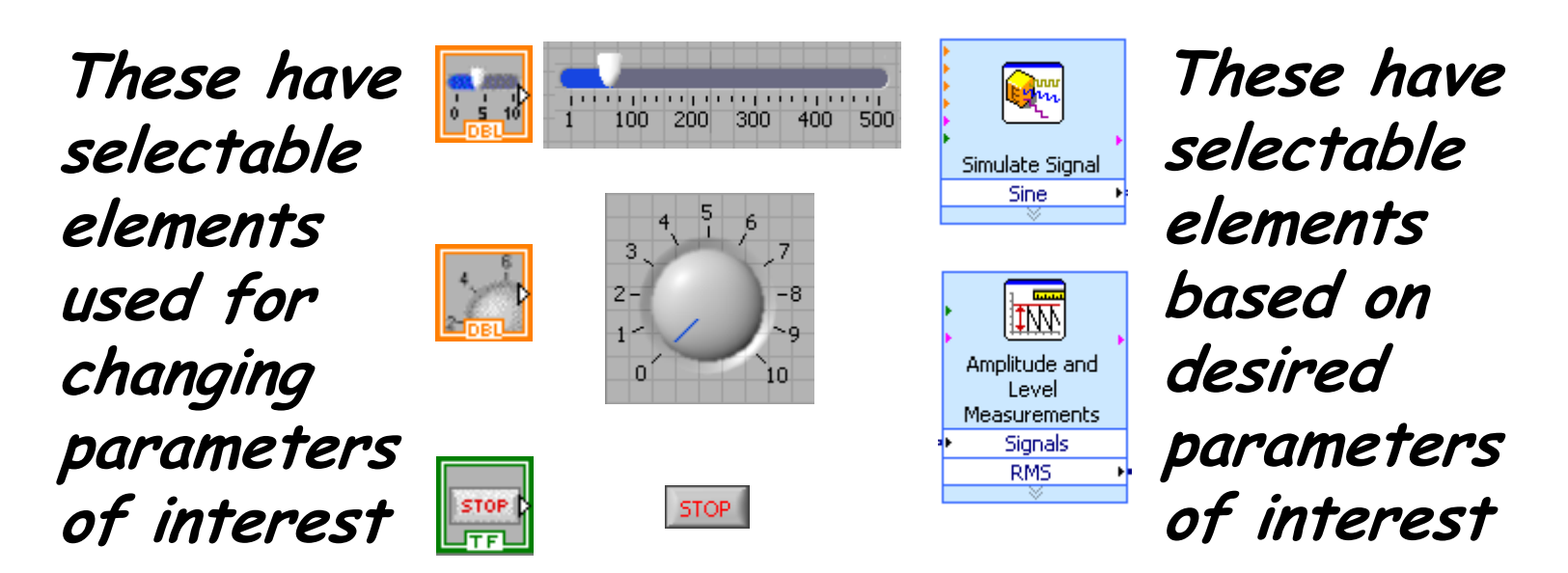

You can change the data range of the control by right-clicking on control and selecting 'Properties'. Adjust 'Data Range' and 'Scale' tabs.

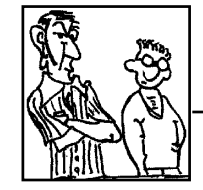

Many tools available

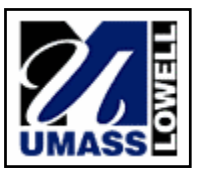

**Operators** 

Add several features such as

Input Box for DC offset of sine wave

Dial for Frequency Controls

Slider for Amplitude

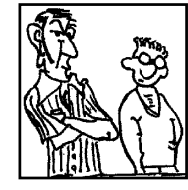

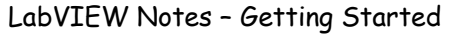

Select another output parameter such as DC

#### Notice RMS is already hooked up but DC needs to be attached to some output device

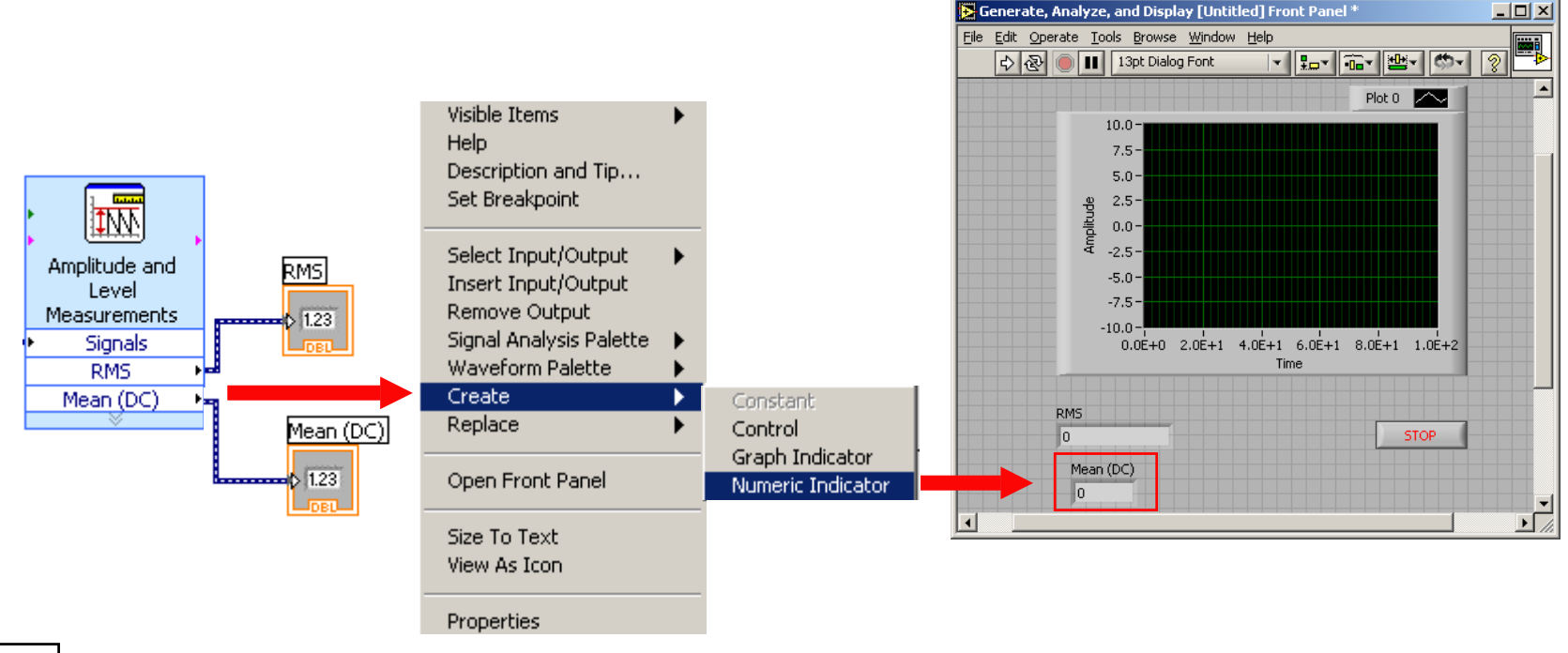

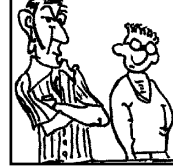

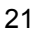

## Create a dial to change frequency.

## Expand the simulate signal VI by clicking and dragging the gray arrow on the bottom of the icon.

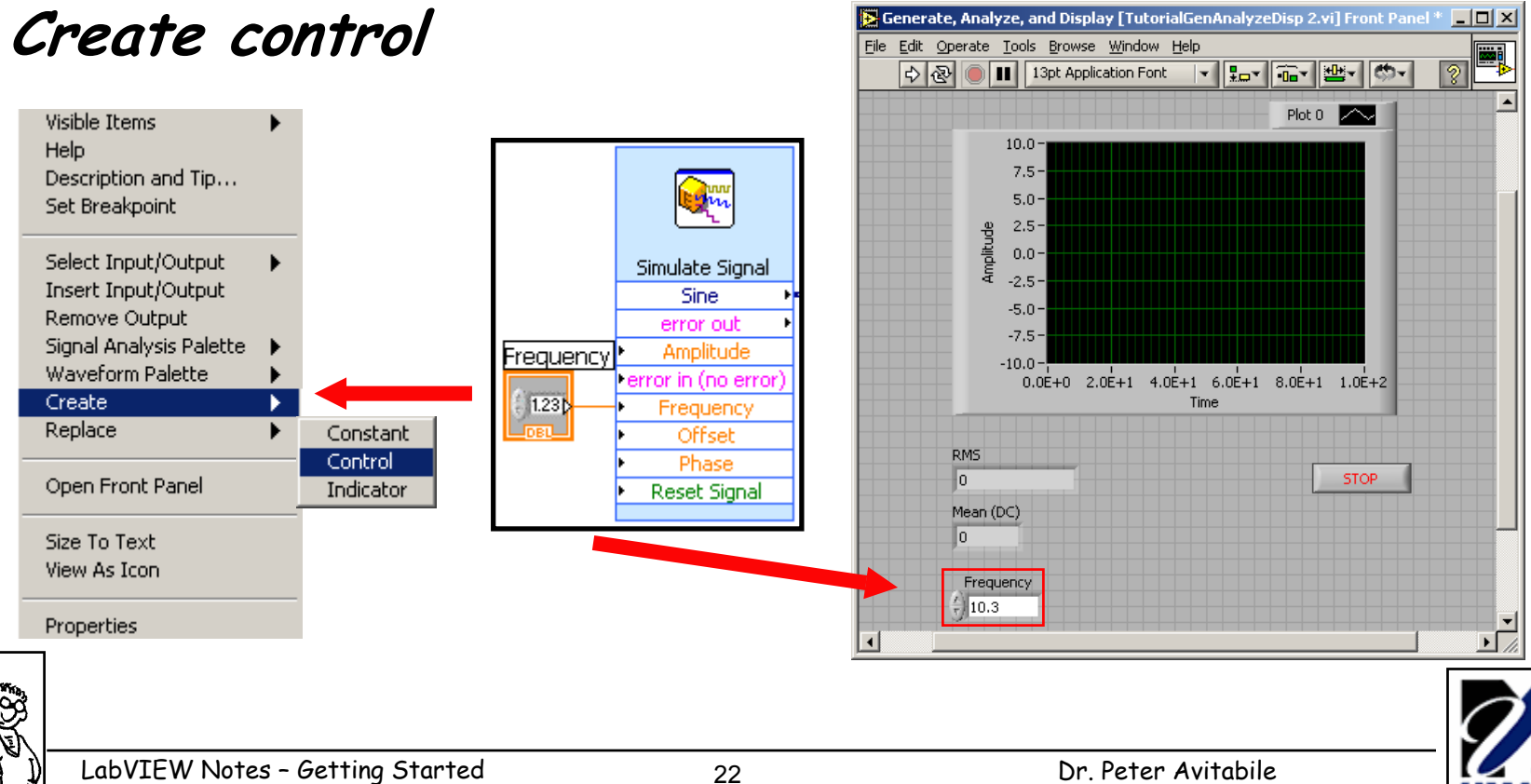

LabVIEW Notes - Getting Started

## Create a dial to change frequency. To change to a dial, right-click on control and:

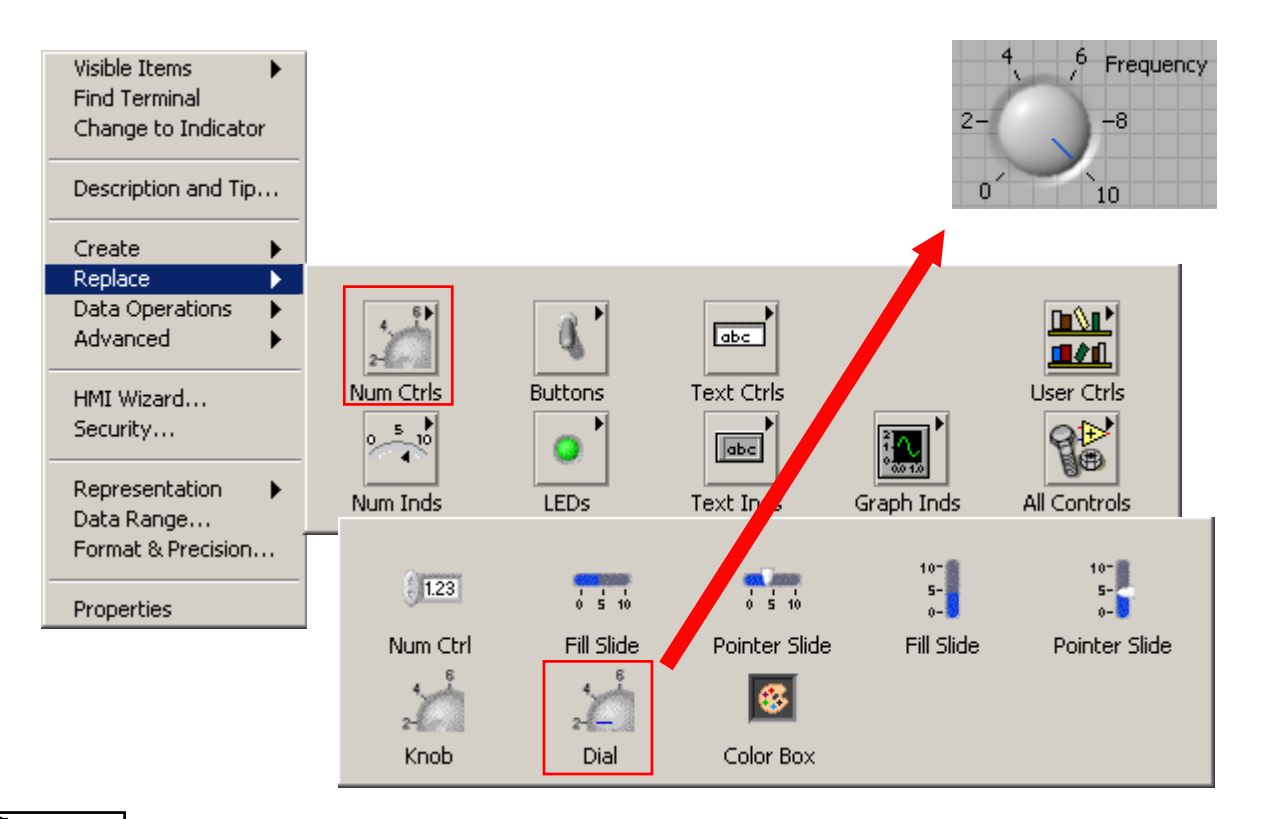

Can change range, scale, precision, etc. by right-clicking on dial, and selecting properties

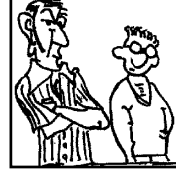

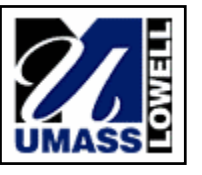

Create a slider to change amplitude.

Follow the previous steps for creating a dial, only this time do it for the amplitude property of the simulate signal VI.

Also select 'Pointer Slide' instead of 'Dial'

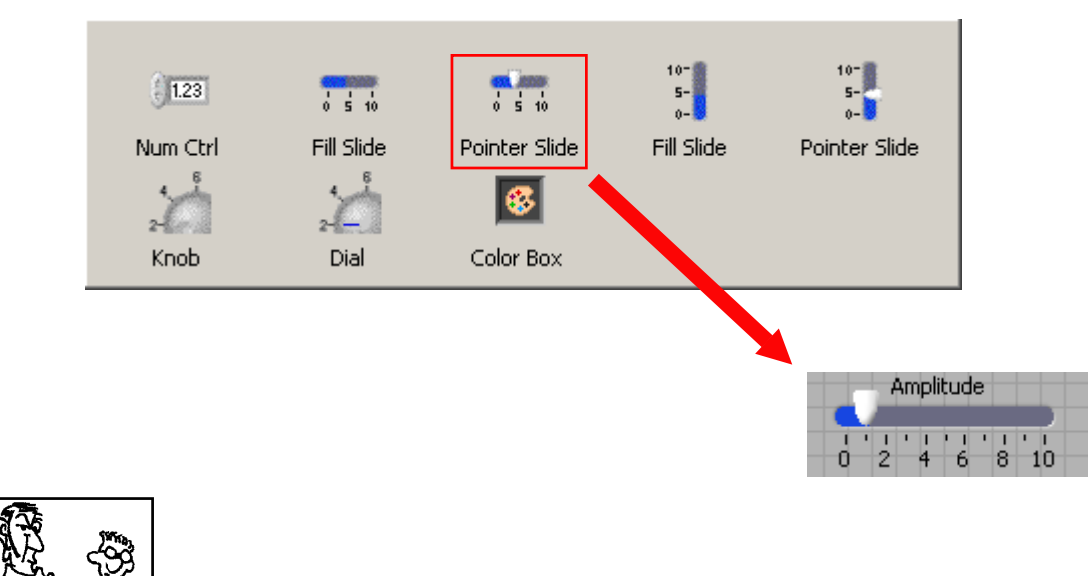

Can change range, scale, precision, etc. by right-clicking on slider, and selecting properties

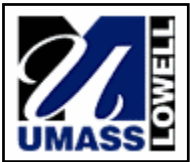

LabVIEW Notes - Getting Started

# Now the time signal can be converted to the frequency domain using the 'Spectral Measurements' Block'

#### It can by found in:

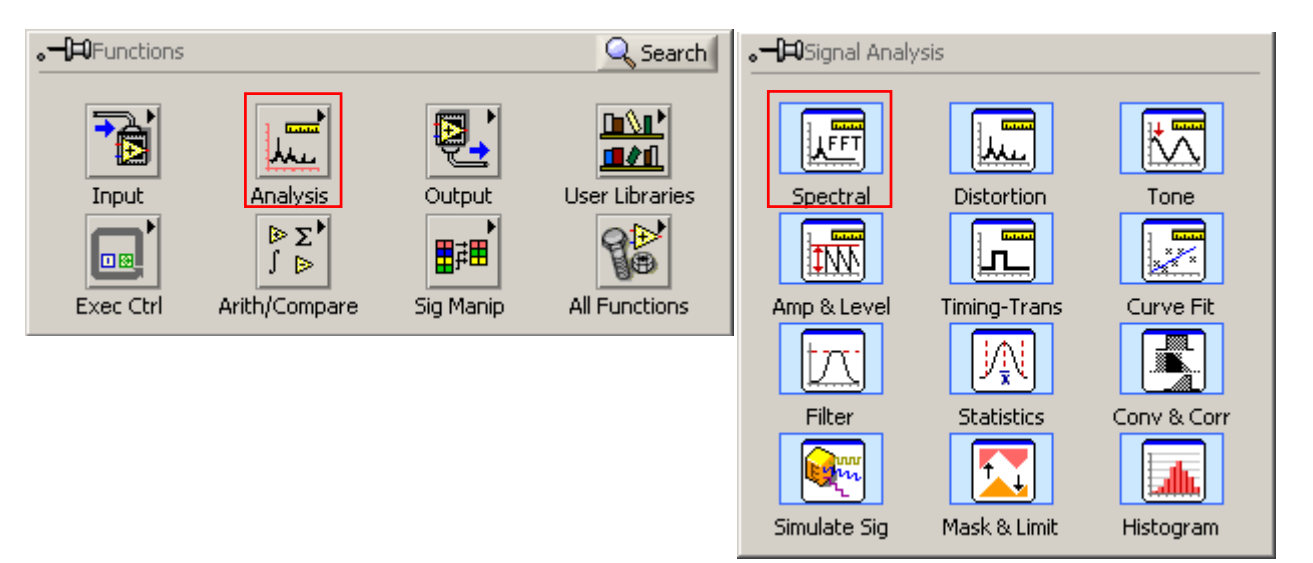

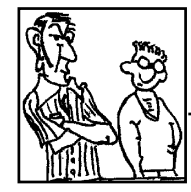

A parameter window will appear once VI is placed on wire diagram. Here you can set desired output formats, windows, averages, etc.

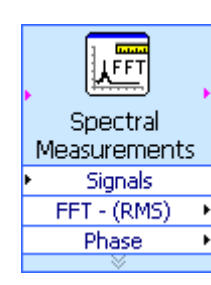

| Configure Spectral Measurements [Spectral Measureme                                                                           | ents]                                                                                                    |
|----------------------------------------------------------------------------------------------------|----------------------------------------------------------------------------------------------------|
| - Spectral Measurement<br>Magnitude (peak)<br>Magnitude (RMS)<br>Power spectrum<br>Power spectral density<br>- Window<br>None | Windowed Input Signal<br>1.513454 -<br>-1.513454 -<br>-1.513454                                                                                                    |
| Averaging                                                                                                    | Magnitude Result Preview                                                                                                    |
| Mode<br>C Vector<br>G RMS<br>C Peak hold<br>Weighting<br>Number of Averages<br>IIO<br>IIO                                     | 0                                                                                                    |
|                                                                                                    | Phase Result Preview                                                                                                    |
| Produce Spectrum  C Every iteration  Only when averaging complete  Phase Unwrap phase                                         | 4-<br>5 0-<br>5 0-<br>5 |

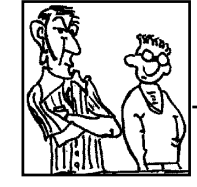

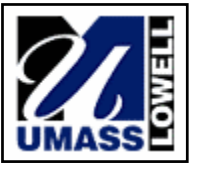

Wire in the signal to be analyzed, and wire out graph indicators to display amplitude and phase.

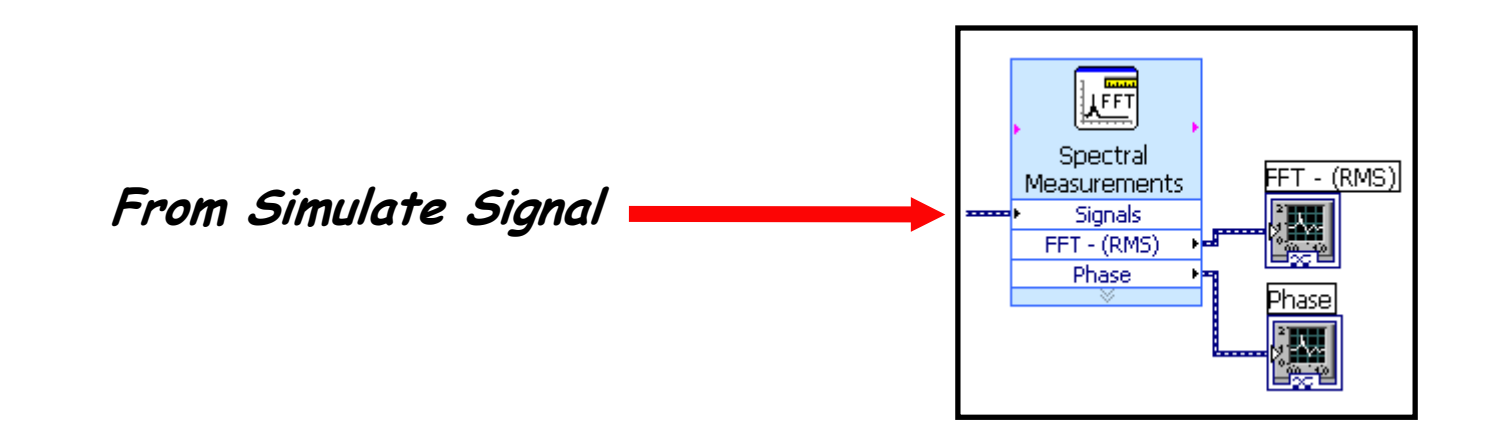

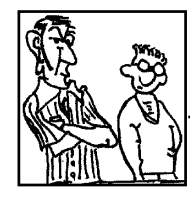

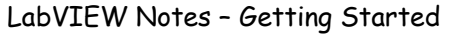

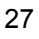

#### The resulting front panel display is:

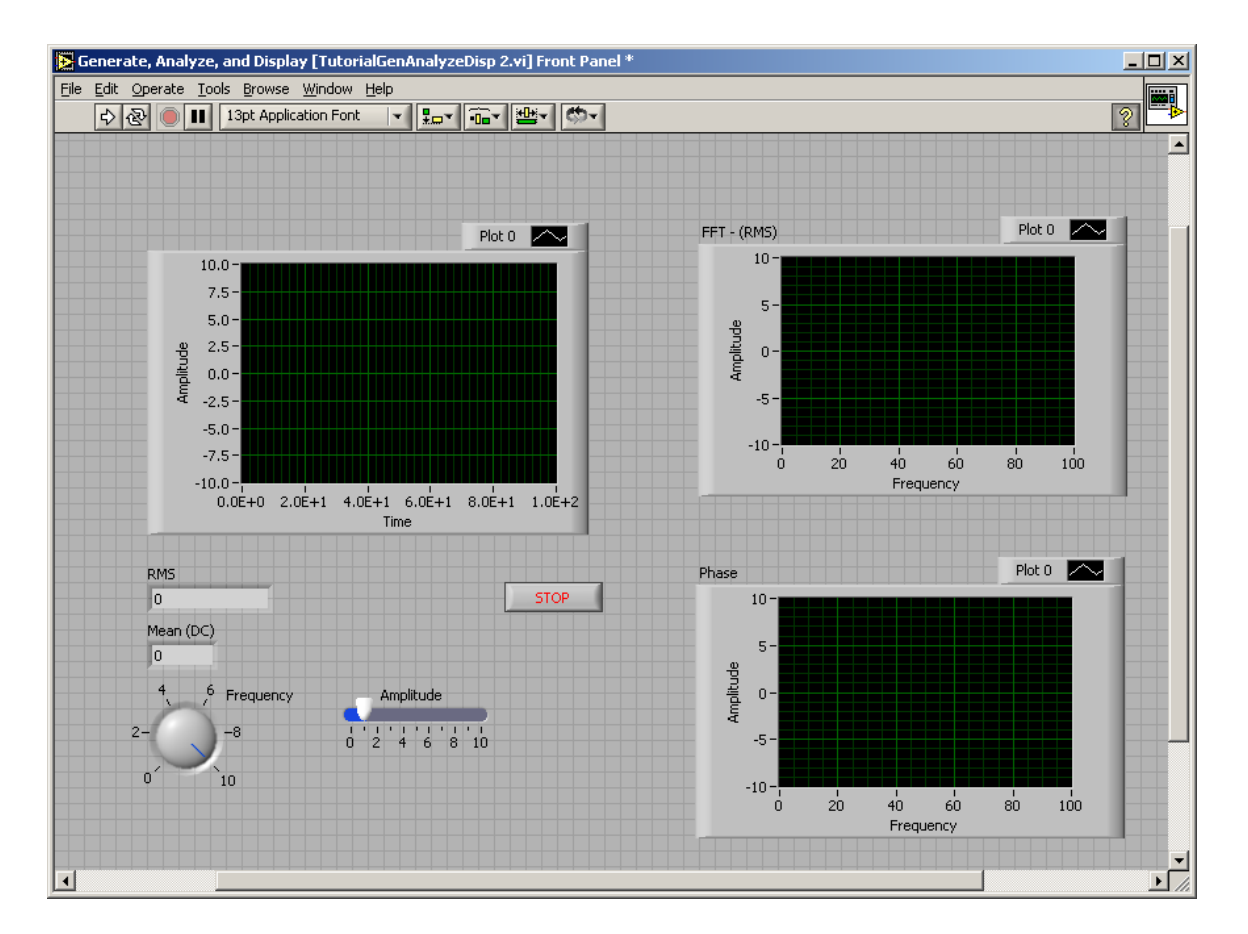

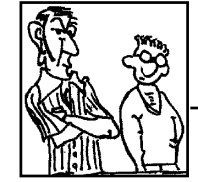

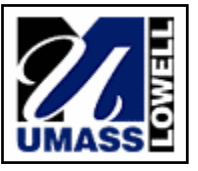

Start a new VI and generate a sine wave with both amplitude and frequency input controls - take the FFT of the sine wave (select the sine wave to satisfy the periodicity requirements of the Fourier Transform)

Generate harmonics of that sine wave to ultimately form a representation of a square wave in both the time and frequency domain

Create a square wave that represents the true time and frequency of the signal for comparison

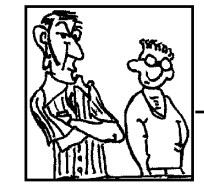

(Here are a few extra things you'll need to know)

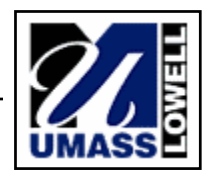

In order to have a program that will continue running and stop when a 'stop button' is pressed, a while loop can be used.

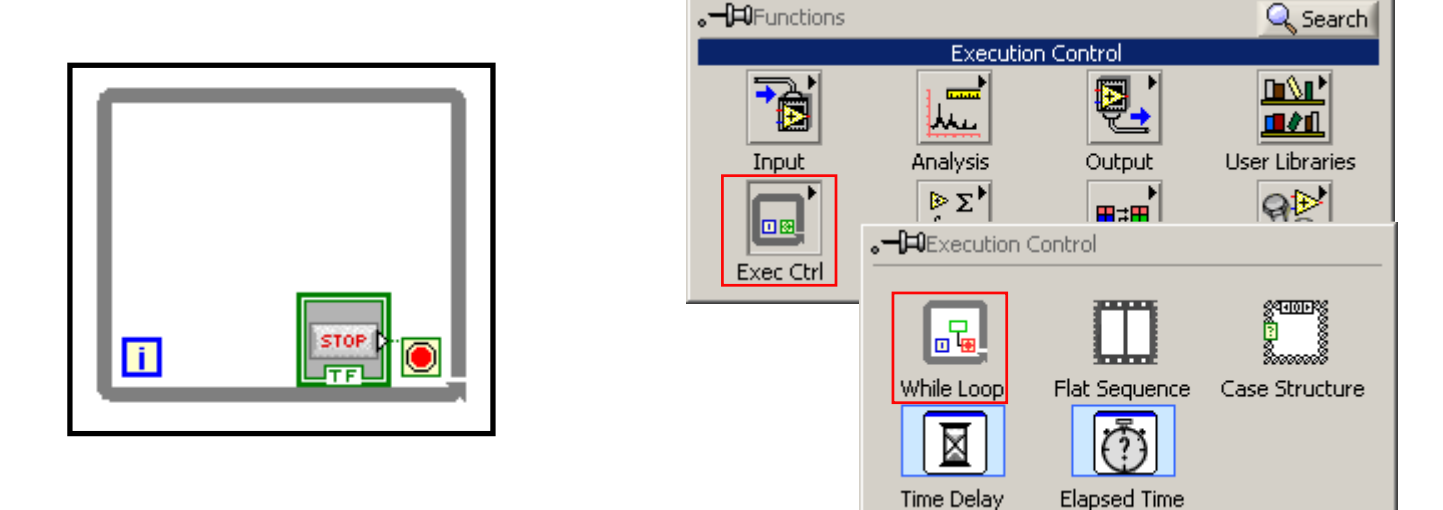

Note: Unless in emergency situations, never use the 'abort button'.

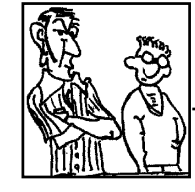

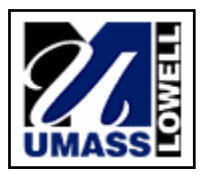

In order to sum signals together:

- Make sure each signal has the same number of samples
- Limited to only adding to signals together at a time

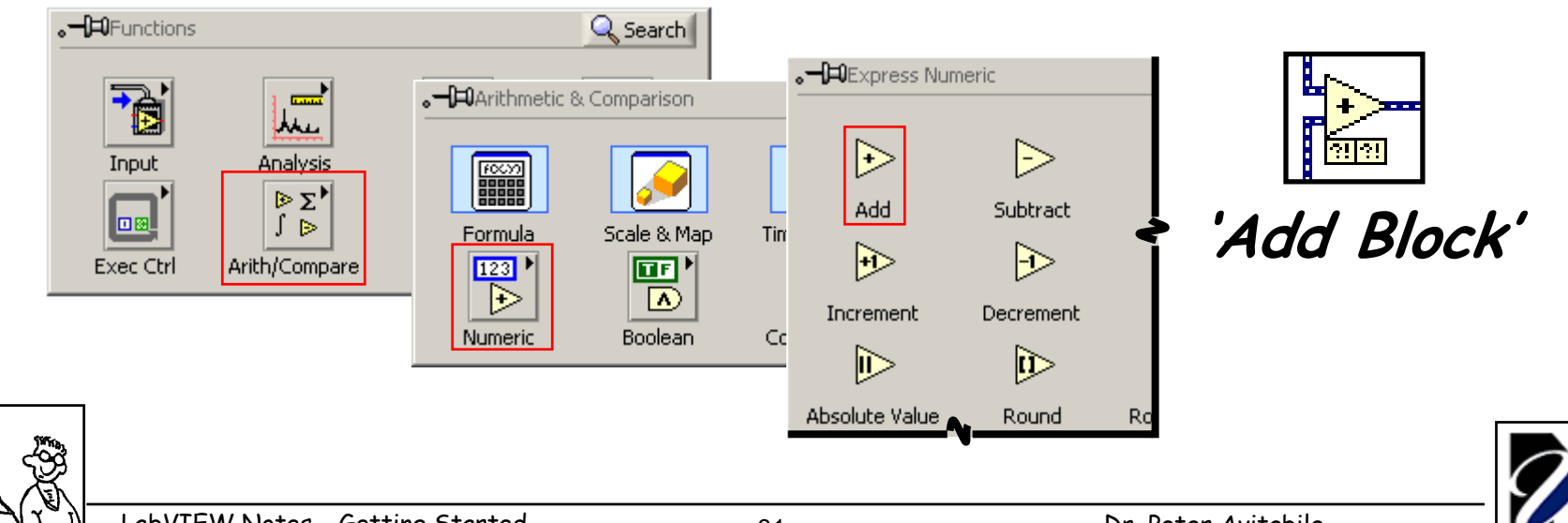

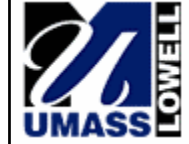

LabVIEW - Extras - Manipulating Multiple Signals

In order to run multiple signals through a VI (FFT, Waveform Graph...) signals must be run through a merge block.

'Merge Block'

The block can be resized to allow for more than two signals

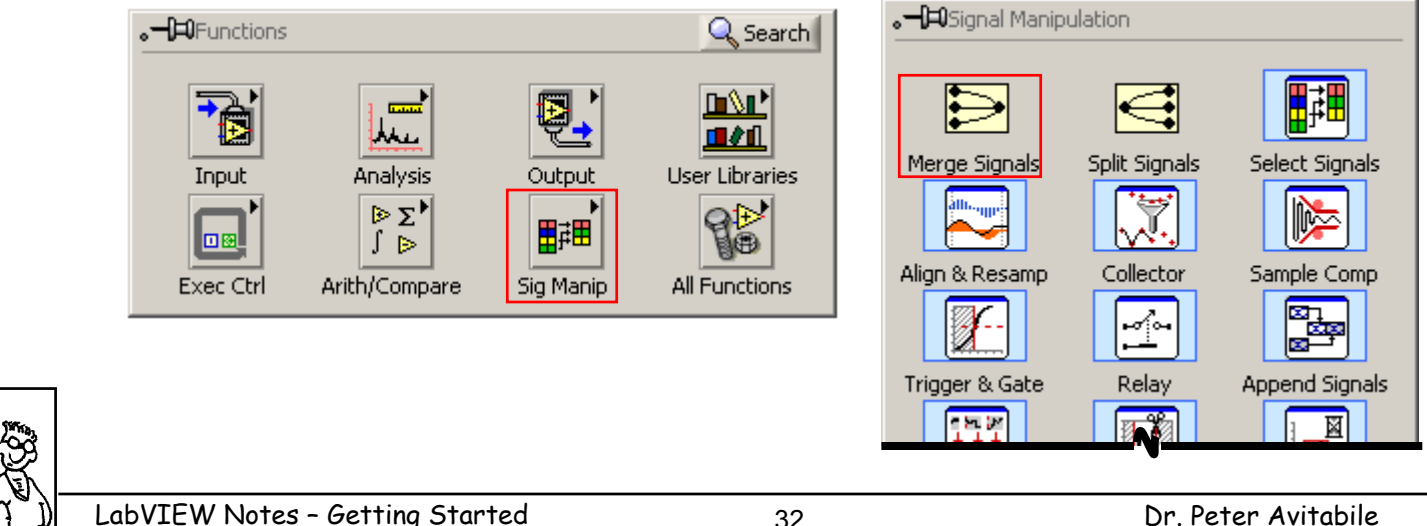

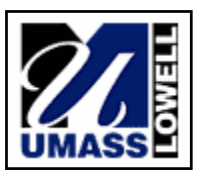

Modal Analysis & Controls Laboratory

Generate a low pass filter (1<sup>st</sup> order Butterworth) and apply it to your square wave approximation. You may want to investigate higher order filters as well.

Select a cutoff frequency (that is variable via a control) to filter the higher frequencies of the summed Fourier series of sine waves.

Modify the low pass filter to make it a band pass filter for viewing tight bands around each sine wave that makes up the terms of the Fourier series. Note the effects of the filter on both the time and frequency signals.

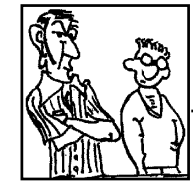

(Here are a few extra things you'll need to know)

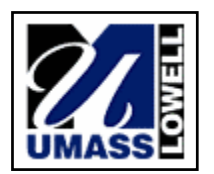

#### LabVIEW - Extras - Filter block

#### Filtering of input signals can be done by using the 'Filter Block' found in:

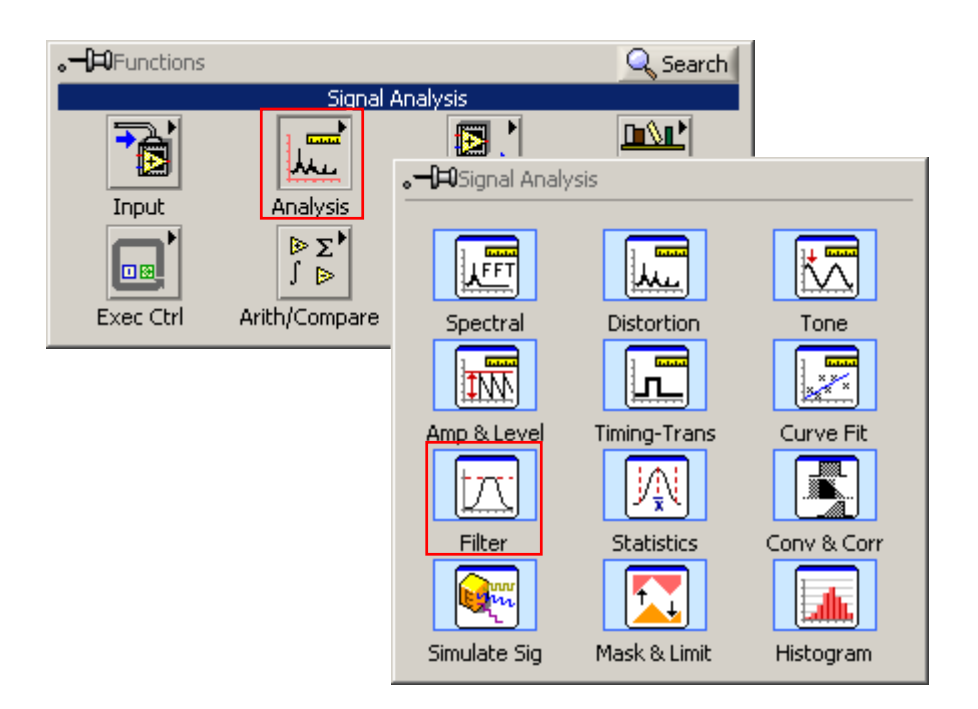

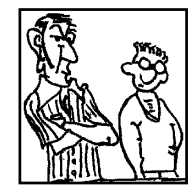

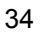

A parameter window will appear once VI is placed on wire diagram. Here you can set desired filter type, cutoff frequencies, topologies, etc.

| • | Filter          | • |
|---|-----------------|---|
| ۲ | Signal          |   |
|   | Filtered Signal | ۲ |
|   |                 |   |

| iltering Type                                                                                                    | Input Signal                                                                                                    |
|----------------------------------------------------------------------------------------------------|----------------------------------------------------------------------------------------------------|
| Lowpass       Image: Specifications         Cutoff Frequency (Hz)         100       Image: Specifications         High cutoff frequency (Hz)         400       Image: Specifications         Finite impulse response (FIR) filter         Taps         29       Image: Specifications         Infinite impulse response (FIR) filter         Topology         Butterworth         Order | 1.5-         1-         1-         1-         1-         1-         1-         1-         1-         1-         1-         1-         1-         1-         1-         1-         1-         1-         1-         1-         1-         1-         1-         1-         1-         1-         1-         1-         1-         1-         1-         1-         1-         1-         1-         1-         1-         1-         1-         1-         1-         1-         1-         1-         1-         1-         1-         1-         1-         1-         1-         1-         1-         1-         1- |
|                                                                                                    | Signals                                                                                                    |
|                                                                                                    | C Transfer function                                                                                                    |
|                                                                                                    | Magnitude in dB                                                                                                    |
|                                                                                                    | Frequency in log                                                                                                    |

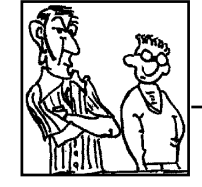

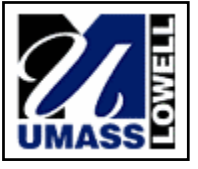